# Employee - How to Finish Your Annual Review

| 1 Navigate to <u>https://eacg.csod.com/</u>                                                                                                    |                                            |
|----------------------------------------------------------------------------------------------------|--------------------------------------------|
|                                                                                                    |                                            |
| 2 Once your review has been delivered in person, your sign your review and then it will come to you to review Click "Complete your annual review task" | supervisor will electronically w and sign. |
| Check-ins                                                                                                    | Performance<br>Reviews                     |
| Your Action Items                                                                                                    |                                            |
| Complete your annual review task                                                                                                    |                                            |
|                                                                                                    |                                            |
| cornerstone                                                                                                    |                                            |

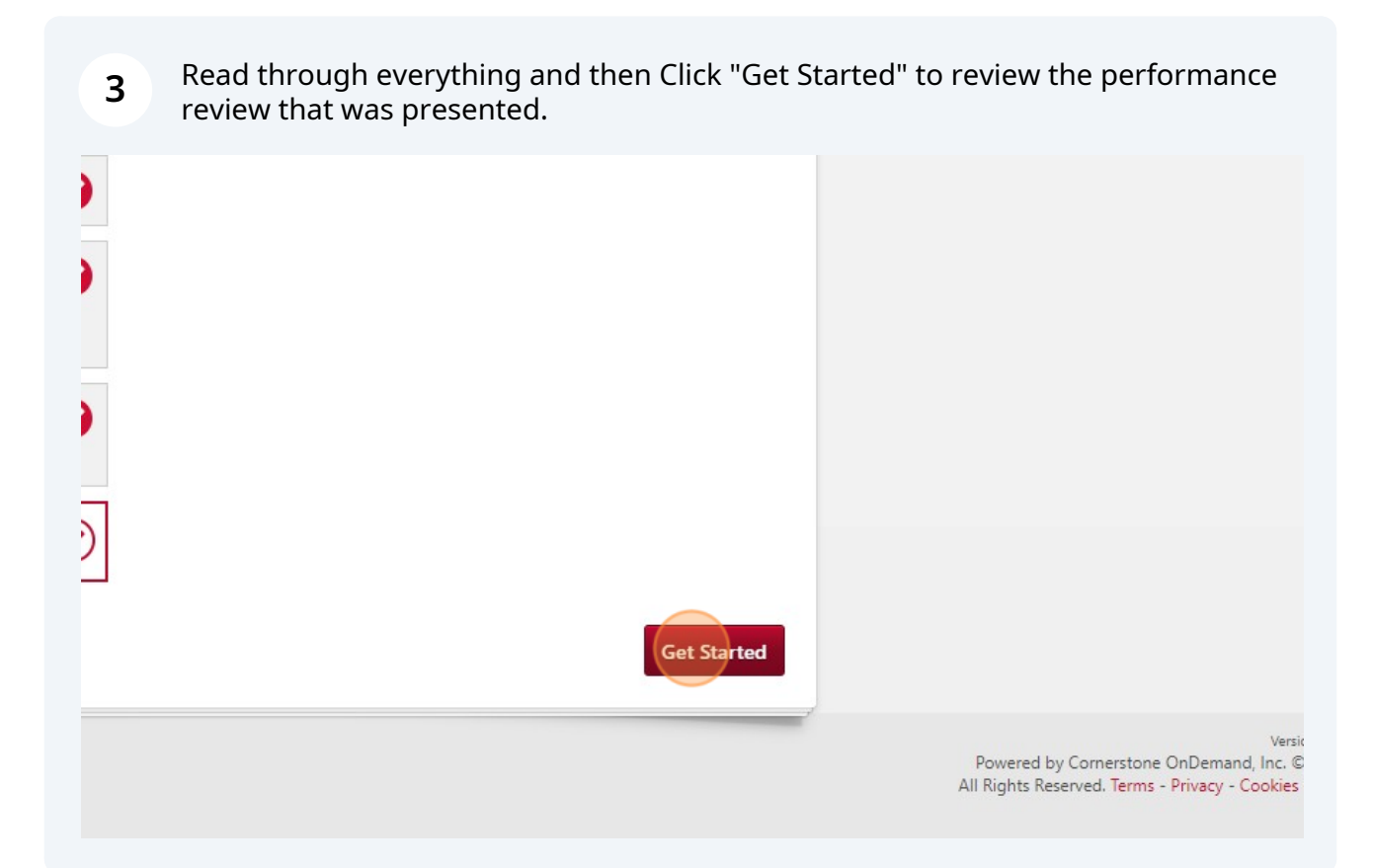

### 4 Review your pre-review survey. Click "Save and Continue"

| reaucea my project timeii                              | ines                |                 |             |        |                                             |                                                       |
|--------------------------------------------------------|---------------------|-----------------|-------------|--------|---------------------------------------------|-------------------------------------------------------|
| last year?                                             |                     |                 |             |        |                                             |                                                       |
| ual Performance Review (2<br>g new things to do desigr | 2023) Time:11/<br>1 | 16/2023 9:49 AM |             |        |                                             |                                                       |
| ist year?                                              |                     |                 |             |        |                                             |                                                       |
| ual Performance Review (2                              | 2023) Time : 11/    | 16/2023 9:49 AM |             |        |                                             |                                                       |
|                                                        | Back                | Save and Exit   | Save and Co | ntinue |                                             |                                                       |
|                                                        |                     |                 |             |        | Powered by Corner<br>All Rights Reserved. T | vi<br>rstone OnDemand, Inc<br>Terms - Privacy - Cooki |

#### **5** Read through the comments and ratings.

|     | 3 - Meets Expecta 🔻                                                                                                    |
|-----|----------------------------------------------------------------------------------------------------|
| VIE | W 3 COMMENTS V                                                                                                    |
|     | Anna Grimes (Indirect Manager) Review : Annual Performance Review (2023) Time : 11/18/2023 10:10 AM<br>Over the past quarter, there has been noticeable effort in enhancing communication skills. The individual has<br>successfully implemented strategies to improve the clarity and conciseness of their messaging, both in written and<br>verbal communication. Active listening skills have also seen marked improvement, with the individual consistently<br>More                      |
|     | Douglas Walter (Manager) Rated : 3 - 3 - Meets Expectations Review : Annual Performance Review (2023) Time<br>11/17/2023 10:29 AM<br>Brock's communication performance over the past year has been commendable, particularly in team collaboration<br>where he actively engages and contributes constructively. His written and verbal communication within the team h<br>been clear and effective, fostering a positive and collaborative work environment. However, there is an opportunit |
|     | More                                                                                                    |

#### **6** Once you have reviewed each section, click "Save and Continue"

| AENTS                                                                                                    |                                                                            |
|----------------------------------------------------------------------------------------------------|----------------------------------------------------------------------------|
| ger ) Review : Annual Performance Review (2023) Time : 11/18/2023 10:20 AM<br>ock has consistently demonstrated strong professional growth, particularly in the areas of<br>y, flexibility, job knowledge, productivity, quality, self-management, and teamwork. As a<br>n commendable judgment, a keen eye for detail, and a proactive attitude toward learning. |                                                                            |
| More                                                                                                    |                                                                            |
| Review : Annual Performance Review (2023) Time : 11/17/2023 10:31 AM<br>aspects of his role as a civil engineering designer, showcasing a strong commitment to<br>d job knowledge. His technical proficiency, adaptability, and contributions to quality work<br>ts, positioning him as a valuable asset to the team. In addition to his individual<br>More       |                                                                            |
| Back Save and Exit Save and Continue                                                                                                    |                                                                            |
|                                                                                                    | Powered by Cornerstone OnDeman<br>All Rights Reserved. Terms - Privacy - ( |

# 7 Re-review the current year goals progress if there are any and then click "Save and Continue"

| 51%                                                                                   |                                                                                  |
|---------------------------------------------------------------------------------------|----------------------------------------------------------------------------------|
|                                                                                       |                                                                                  |
| view : Annual Performance Review (2023) Time : 11/17/2023 10:31 AM<br>J in early 2024 |                                                                                  |
| Back Save and Exit Save and Continue                                                  |                                                                                  |
|                                                                                       | Powered by Cornerstone OnDemand, I<br>All Rights Reserved. Terms - Privacy - Coc |

| C     | lick "More" to expand each section.                                                                                                    |
|-------|----------------------------------------------------------------------------------------------------|
| ase t | ake a few moments to reflect on both your technical and professional development.                                                                                                    |
| er re | flecting, the next step will to consider your next years goals.                                                                                                    |
| ou d  | o not have any suggestions for your goals, please connect with your supervisor.                                                                                                    |
| Vhat  | is your long-term goal or career objective?                                                                                                    |
| -     | Brock Walla (Self) Review : Annual Performance Review (2023) Time : 11/16/2023 10:07 AM<br>My long-term career objective is to evolve into a skilled project manager within the field of civil engineering. Building<br>upon my current expertise in design, which includes layouts, grading, and calculations, I aim to solidify a strong<br>foundation for future leadership roles. I am committed to continuous learning, actively seeking opportunities to develop<br>More |
| Vhat  | are your short-term goals or job roles that might help you get to your long-term goal?                                                                                                    |
| •     | Brock Walla (Self) Review : Annual Performance Review (2023) Time : 11/16/2023 10:07 AM<br>1. Enroll in Project Management Courses:                                                                                                    |
|       | <ul> <li>Complete at least one formal project management course within the next year to acquire foundational<br/>knowledge.</li> </ul>                                                                                                    |
|       |                                                                                                    |

#### **9** After reviewing click "Save and Continue" to proceed to reviewing the new goals.

| nual Performance Review (2023) Time : 11/16/2023 10:07 AM<br>. I plan to focus on the following goals over the next year:<br>io:                                                                                                    |                                                                                   |
|----------------------------------------------------------------------------------------------------|-----------------------------------------------------------------------------------|
|                                                                                                    |                                                                                   |
| More                                                                                                    |                                                                                   |
|                                                                                                    |                                                                                   |
|                                                                                                    |                                                                                   |
| ı want?                                                                                                    |                                                                                   |
| nual Performance Review (2023) Time : 11/16/2023 10:07 AM<br>that focus on soft skills, such as effective communication, leadership, and teamwork, to<br>ertise and support future roles in project management.<br>rograms within the organization or seek external mentorship to gain insights from<br>More |                                                                                   |
| Back   Save and Exit   Save and Continue                                                                                                    |                                                                                   |
|                                                                                                    | Powered by Cornerstone OnDemand, Ir<br>All Rights Reserved. Terms - Privacy - Coo |

#### **10** Review the new goals that were set.

Click "More" to expand and review the details.

|            |                   | Communication & Professional Development: Prof<br>December 31, 2024                     | fessional Engagement and Recruitment      |
|------------|-------------------|-----------------------------------------------------------------------------------------|-------------------------------------------|
|            |                   | New – Please Review                                                                     |                                           |
| 🚳 ov       | /erview           | In 2024, Brock has set a comprehensive professional d<br>organizational growth.         | levelopment goal aimed at both commun     |
| <b>е</b> м | IPLOYEE PRE-REVIE | By December 31, 2024, he will actively participate in a with his interests. <u>More</u> | volunteer organization of his choosing, c |
| PE         | RFORMANCE FACT    | Progress :                                                                              | 0%                                        |
| 🧔 ec       | DAL REVIEW        | Status : On Track<br>Start Date : 1/1/2024<br>Due Date : 12/31/2024                     |                                           |
| 20         | 24 GOAL SETTING   | more                                                                                    |                                           |
| GC GC      | DAL SETTING       | Job Knowledge                                                                           |                                           |
|            | 200321/           |                                                                                         |                                           |

#### **11** After reviewing, click "Save and Continue" to proceed.

| owing: <b>More</b>                   |                                                                                            |
|--------------------------------------|--------------------------------------------------------------------------------------------|
| 0%                                   |                                                                                            |
|                                      |                                                                                            |
| Back Save and Exit Save and Continue |                                                                                            |
|                                      | Ve<br>Powered by Cornerstone OnDemand, Inc<br>All Rights Reserved. Terms - Privacy - Cooki |

#### Note that you can Print a copy by clicking on "Options"

|          |           | ۹ |
|----------|-----------|---|
|          |           |   |
| ı (2023) | Options - |   |
|          | 83%       |   |
|          |           |   |
|          |           |   |

**13** See options as shown, click "Print Review" - note that it takes a few moments to process this request.

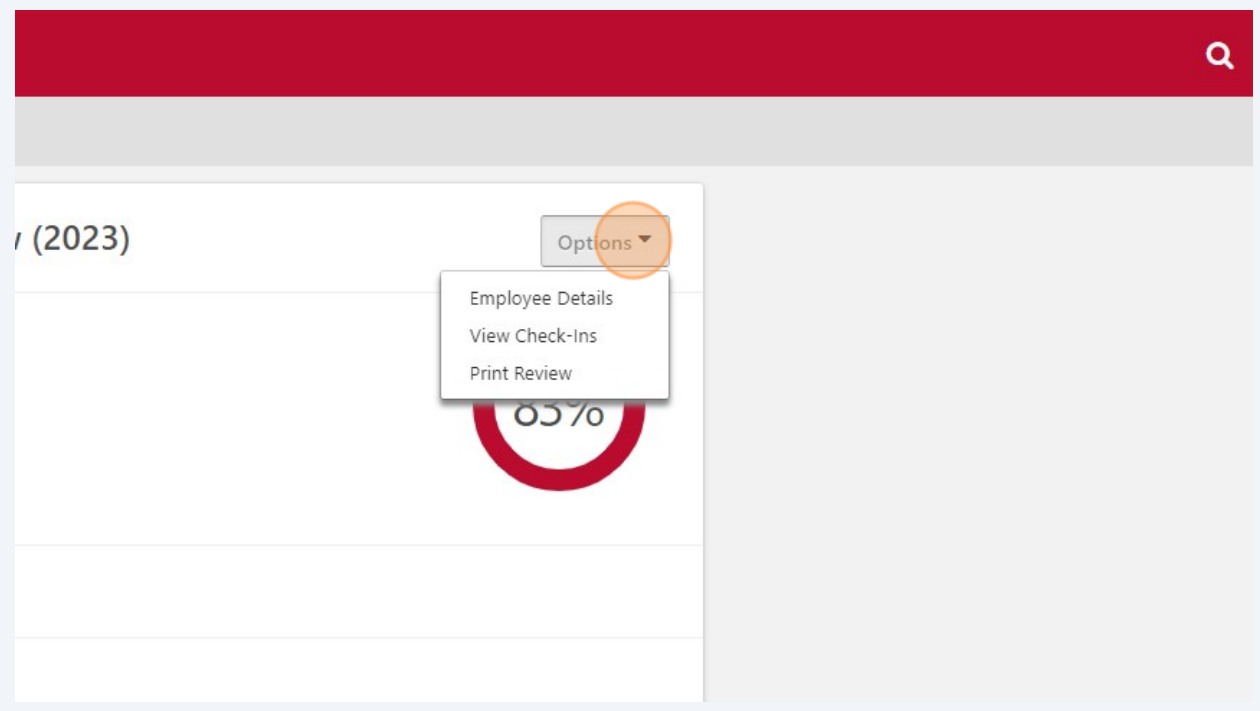

**14** After you have reviewed the goals, click "Next"

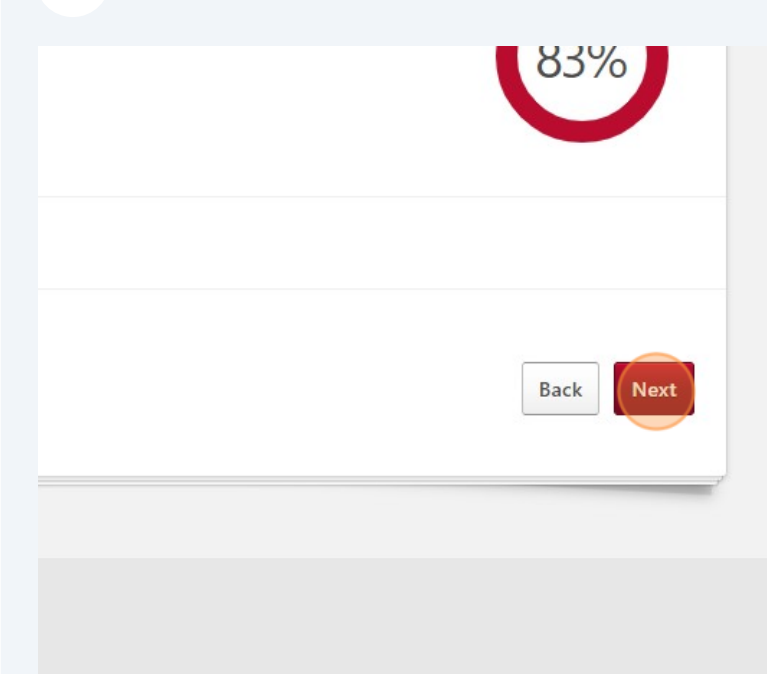

Version: 23.3.0 Powered by Cornerstone OnDemand, Inc. ©2000-2 All Rights Reserved. Terms - Privacy - Cookies - Feedb

#### **15** Now you can sign your review.

Click the "I acknowledge that providing my electronic approval is equivalent to signing this document and I understand that my electronic signature is binding." field.

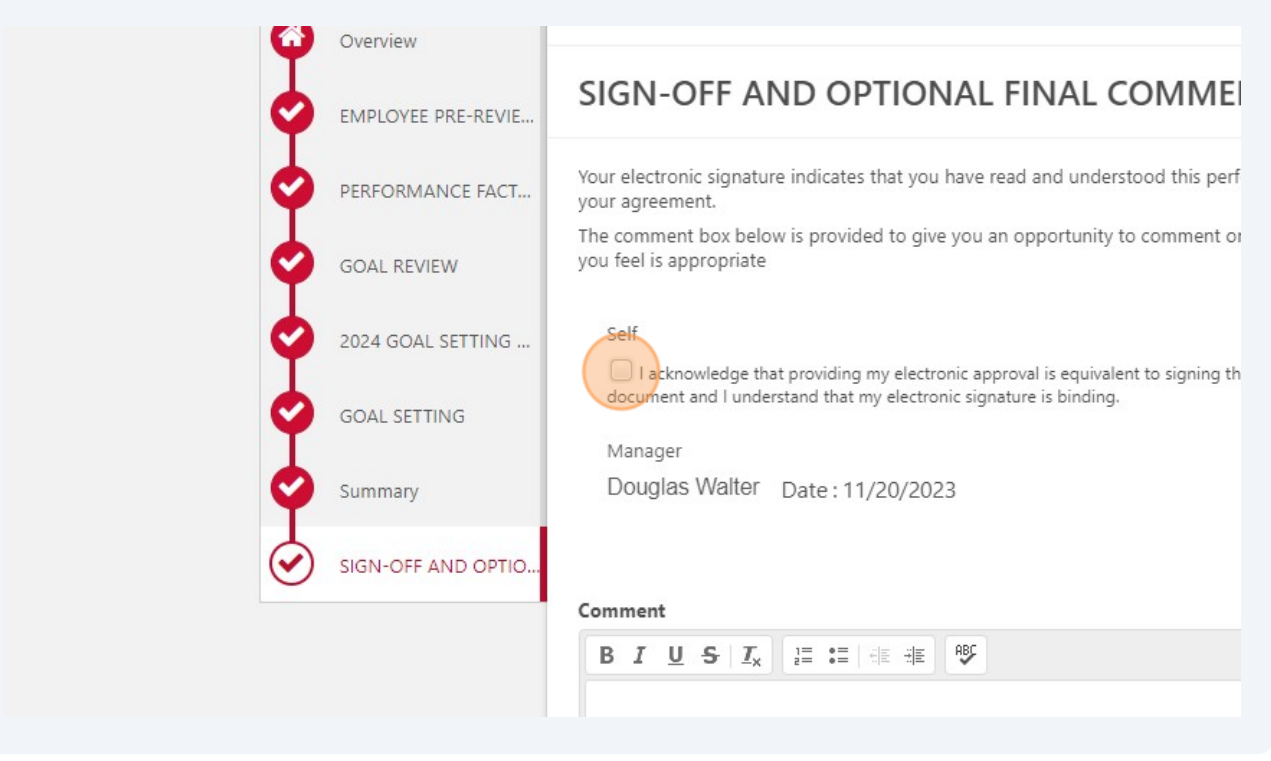

## 16 Then Click "Sign"

#### AND OPTIONAL FINAL COMMENTS

ture indicates that you have read and understood this performance review. It doesn't necessarily indicate low is provided to give you an opportunity to comment on your evaluation and to provide any feedback that that providing my electronic approval is equivalent to signing this derstand that my electronic signature is binding. Date : 11/20/2023

| <b>17</b> Feel free to leave any comments and then click "Su | bmit"                                                                                                    |
|--------------------------------------------------------------|----------------------------------------------------------------------------------------------------|
|                                                              |                                                                                                    |
| al Performance Review (2023) Time : 11/20/2023 7:56 AM       |                                                                                                    |
| Back Save and Exit Submit                                    | (                                                                                                    |
|                                                              | Version: 23.3.0.<br>Powered by Cornerstone OnDemand, Inc. ©2000-20<br>All Rights Reserved. Terms - Privacy - Cookies - Feedba |

#### **18** Click "Submit" Again and you are done with your review!

See Employee - How to update your goals.

| Brack Mialla                                                                     |  |
|----------------------------------------------------------------------------------|--|
| Review ×                                                                         |  |
| not be able to modify once you have submitted. Are you sure that you want to ow? |  |
| Cancel                                                                           |  |
|                                                                                  |  |
|                                                                                  |  |
|                                                                                  |  |
| Valla Date: 11/20/2023                                                           |  |